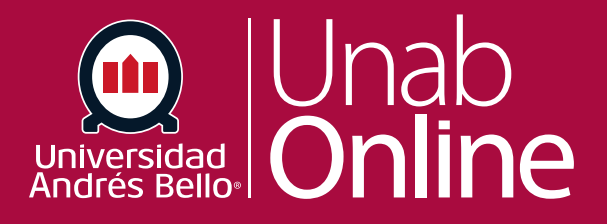

## Cómo crear una reunión en Zoom

## DONDE TÚ VAS, TODO

LA MEJOR PLATAFORMA VIRTUAL

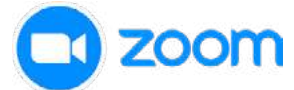

Para crear una reunión de videoconferencia en Zoom debe seguir los siguientes pasos:

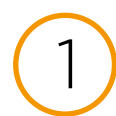

Desde el curso ingresar a "Sala de Videoconferencia".

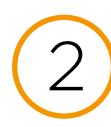

Debe utilizar la opción "Programar una reunión nueva".

| Sala Virtual       | and the second second                                               |                             |                          |                        |  |  |  |
|--------------------|---------------------------------------------------------------------|-----------------------------|--------------------------|------------------------|--|--|--|
| Anuncios Ø         | zoom                                                                |                             |                          |                        |  |  |  |
| Programa del curso | Su idioma y su zona horar                                           | ia actual son (CMT-04:00) ! | Santiago. Español 🥂      |                        |  |  |  |
| Módulos            | Todas mis grabaciones reuniones de Zoom Programar una reunión nueva |                             |                          |                        |  |  |  |
| Páginas            |                                                                     |                             |                          |                        |  |  |  |
| Tareas             | Próximos reuniones                                                  | Reuniones pasadas           | Sala de reunión personal | Grabaciones en la nube |  |  |  |
| Evaluaciones       | 🔲 Mostrar solo mis reu                                              | niones durante el curso     |                          |                        |  |  |  |
| Foros de discusión |                                                                     |                             |                          |                        |  |  |  |
| Colaboraciones     | Hora de inicio                                                      | Toma                        |                          | ID de la reunión       |  |  |  |
| Rúbricas           | Sin dates                                                           |                             |                          |                        |  |  |  |
| Calificaciones     |                                                                     |                             |                          |                        |  |  |  |
| Bancos de items    |                                                                     |                             |                          |                        |  |  |  |
| Studio             |                                                                     |                             |                          |                        |  |  |  |
| Chat               |                                                                     |                             |                          |                        |  |  |  |
| Personas           |                                                                     |                             |                          |                        |  |  |  |
| Biblioteca UNAB    |                                                                     |                             |                          |                        |  |  |  |
| Office 365         |                                                                     |                             |                          |                        |  |  |  |
| Reuniones Zoom     |                                                                     |                             |                          |                        |  |  |  |
|                    |                                                                     |                             |                          |                        |  |  |  |
| Competencias 🧖     |                                                                     |                             |                          |                        |  |  |  |

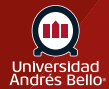

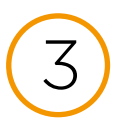

Utilizar las opciones para configurar el nombre de la videconferencia, determinar una fecha y una duración para la reunión. Puedes habilitar otras configuraciones adicionales, sin embargo, recomendamos no cambiar lo que ya viene seleccionado por defecto.

| Sala Virtual       |                            |                                             |
|--------------------|----------------------------|---------------------------------------------|
| Anuncios Ø         | zoom                       |                                             |
| Programa del curso |                            |                                             |
| Módulos            | Reuniones durante el curso | > Programar una reunión                     |
| Páginas            |                            |                                             |
| Tareas             | Tema                       | Plantilla Rase árila Virtual Prenzado DáTOS |
| Evaluaciones       |                            |                                             |
| Foros de discusión | Descripcion (ancional)     |                                             |
| Colaboraciones     | (drama)                    | Ingrese la descripción de su reunion        |
| Rúbricas           |                            |                                             |
| Calificaciones     |                            |                                             |
| Bancos de ítems    | Cuândo                     | 07/18/2022 🖹 11:00 🗸 AM 🖓                   |
| Studio             |                            |                                             |
| Chat               | Duración                   | 1 V B 0 V min                               |
| Personas           |                            |                                             |
| Biblioteca UNAB    |                            |                                             |
| CHE and THE        | Zorra horaria              | (CMT-04:00) Santiago                        |

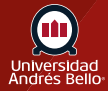

4

Como último paso puedes agregar esta reunión a tu calendario personal o volver a editar los parámetros configurados.

| Anuncios Ø                         | Economica estual son (CMT-04:00) Santiago. Español L<br>Todas mis grabaciones/reuniones de Zoom Programar una reunión nueva i |                                                                   |                                                                   |                            |                                   |  |
|------------------------------------|----------------------------------------------------------------------------------------------------|-------------------------------------------------------------------|-------------------------------------------------------------------|----------------------------|-----------------------------------|--|
| Programa del curso<br>Módulos      | Próximas reuniones                                                                                                    | Reuniones pasadas                                                 | Sala de reunión personal                                          | Grabaciones en la nube     |                                   |  |
| Páginas<br>Tareas                  | Tema Sala de reuniones personales de yaresla olave                                                                            |                                                                   |                                                                   |                            |                                   |  |
| Evaluaciones<br>Foros de discusión | Hora                                                                                                    | Agregar a 🛐 Ca                                                    | alendario de Gnogle                                               | alendario de Oulicok (ics) | Galendario de Yahno               |  |
| Colaboraciones<br>Rubricas         | ID de la reunión                                                                                                    | 701 165 8836                                                      |                                                                   |                            |                                   |  |
| Calificaciones<br>Bancos de items  | URL para unirse                                                                                                    | https://unab-cl.zoom.                                             | .usij/7011650836?pwd-S1VZdy                                       | tJcmM3bzU4akJvNVpWaEJjQT09 | Copiar la invitación a la reunión |  |
| Studio<br>Chat                     | Seguridad                                                                                                    | <ul> <li>Código de acceso</li> <li>Solo los usuarios :</li> </ul> | • ••••••• Mostrar × Sala de e<br>autentificados pueden unirse a i | spera                      |                                   |  |

Para volver a las reuniones, sólo debes hacer clic en **"reuniones durante el curso"** 

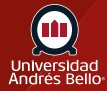